## <u>ΒΗΜΑ 1: ΔΗΛΟΣ 365</u>

Αν δεν είχαμε ποτέ συνδεθεί στο Teams με τον ιδρυματικό μας λογαριασμό στο ΠΘ, θα πρέπει μία μόνο φορά απλά να συνδεθούμε στο ΔΗΛΟΣ 365 (σύνδεσμος εδώ) για να ενεργοποιηθεί ο λογαριασμός μας στην Microsoft. Το βήμα αυτό γίνεται μόνο μια φορά και δεν απαιτείται κάθε φορά που θέλουμε να συνδεθούμε. Αφού συνδεθούμε στο ΔΗΛΟΣ 365, δεν απαιτείται κάποια ενέργεια, ο λογαριασμός μας έχει ενεργοποιηθεί και μπορούμε να αποσυνδεθούμε. Για τη σύνδεσή μας απαιτούνται τα Ιδρυματικά διαπιστευτήρια (όνομα χρήστη και κωδικός) που έχουμε δημιουργήσει στο Πανεπιστήμιο Θεσσαλίας.

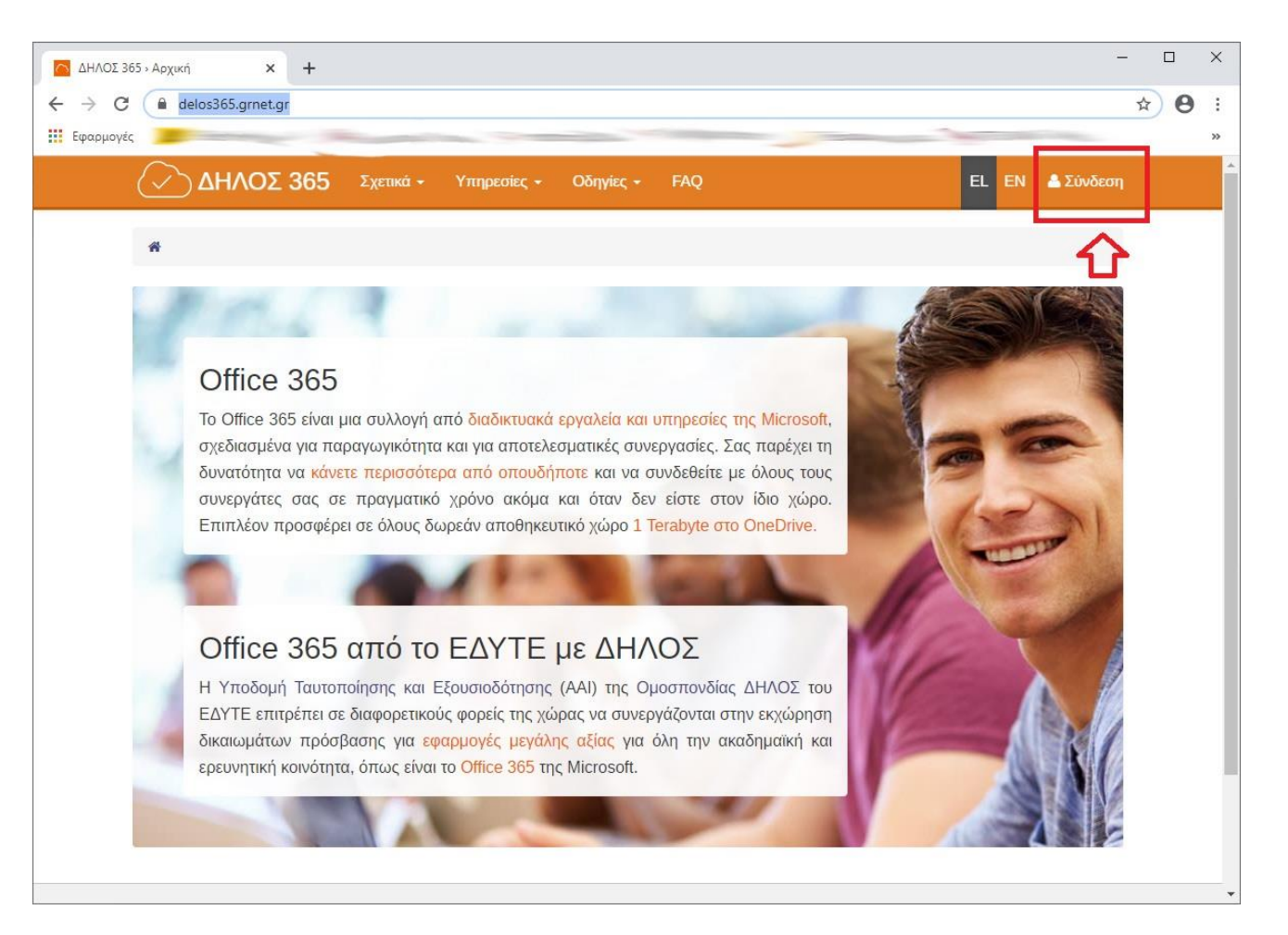

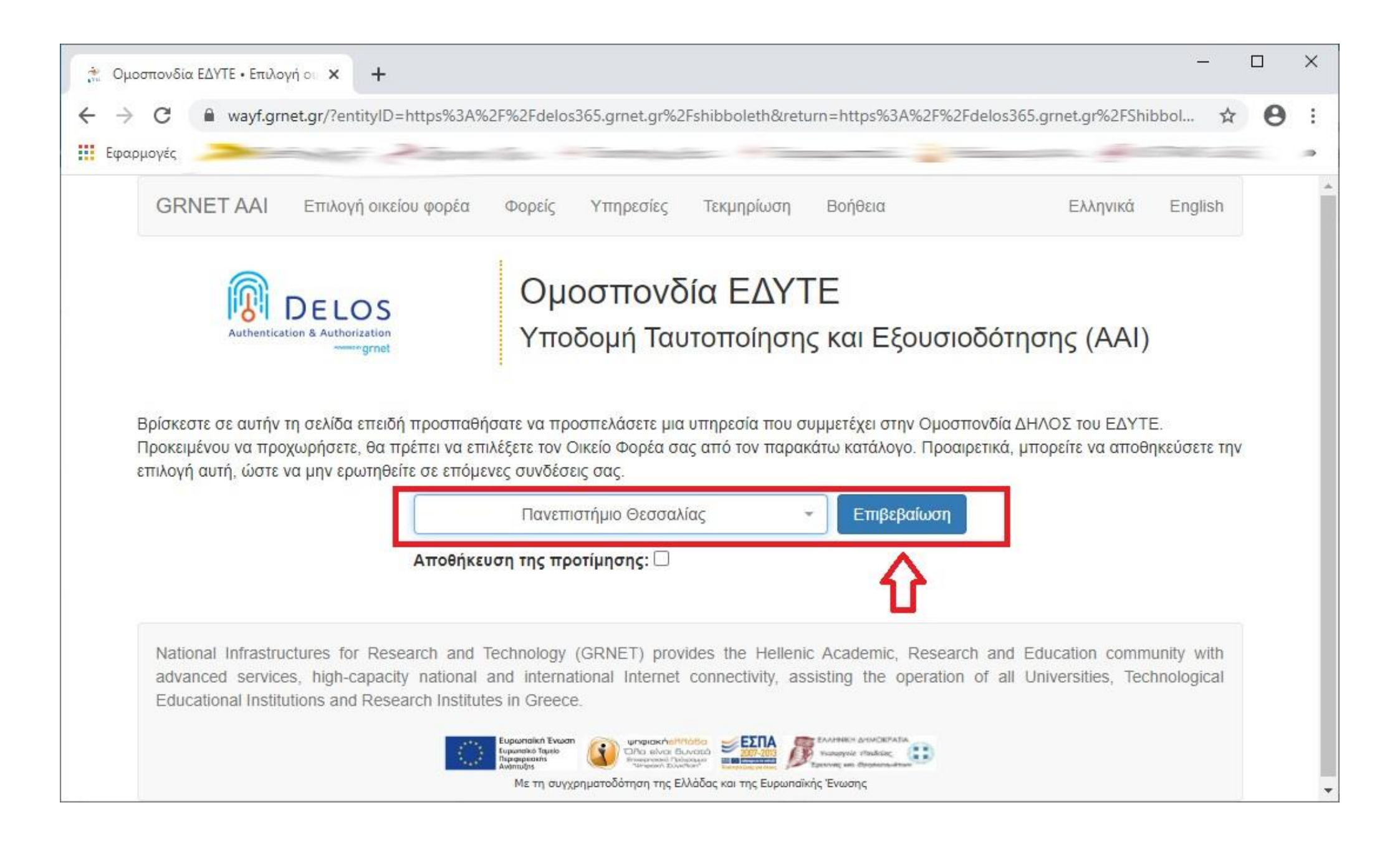

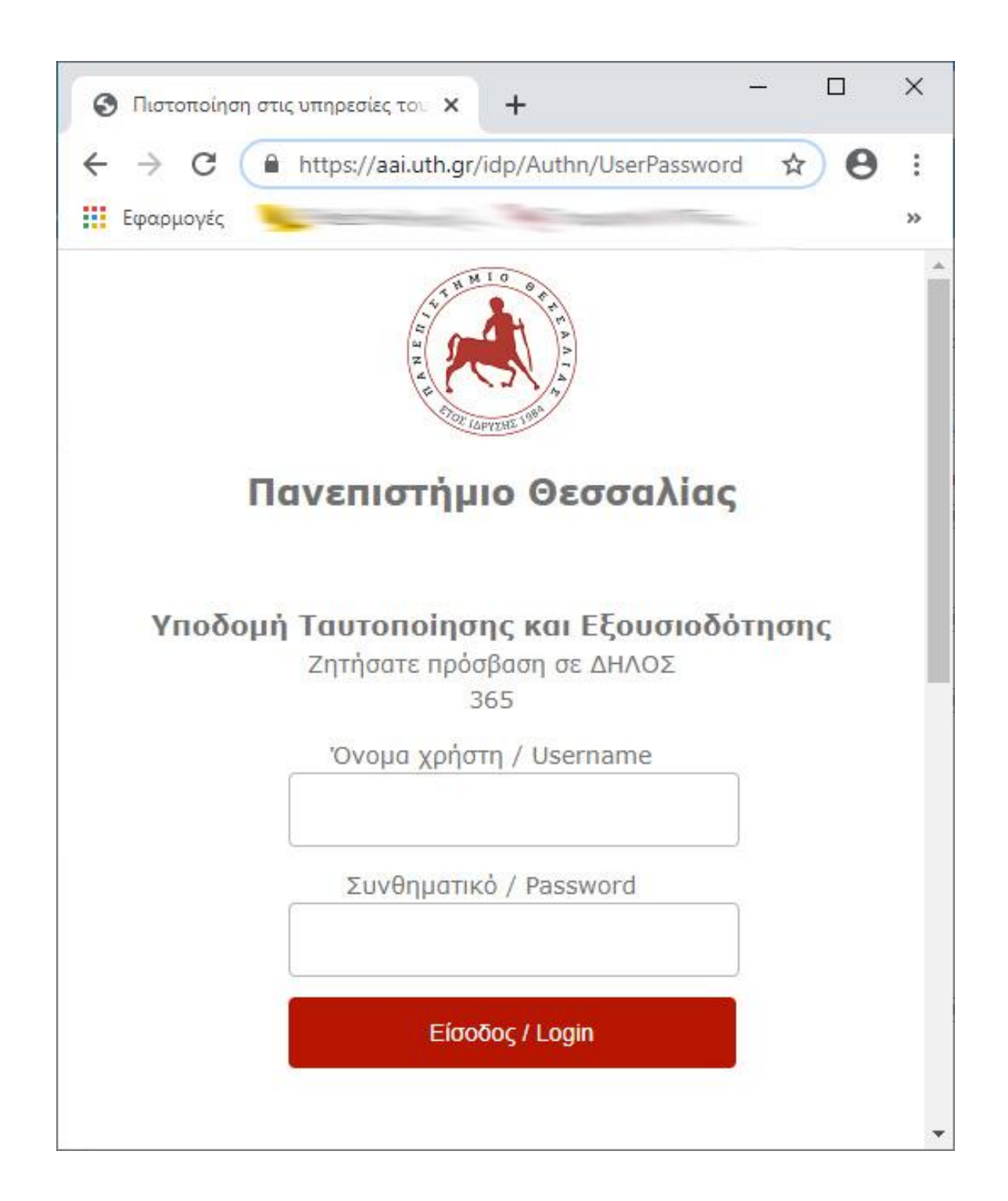

## **ΒΗΜΑ 2: MS-TEAMS ΣΤΟΝ ΥΠΟΛΟΓΙΣΤΗ Η ΣΤΟ ΚΙΝΗΤΟ**

<u>Κατεβάζουμε την εφαρμογή για PC από εδώ</u> επιλέγοντας "*Teams για την εργασία ή για εκπαιδευτικά ιδρύματα*" (η εφαρμογή μπορεί να λειτουργεί και on-line (σύνδεσμος εδώ) χωρίς εγκατάσταση επιλέγοντας "*Είσοδος*" επάνω δεξιά. Επίσης διατίθεται και για συσκευές Android και iOS). Για την εφαρμογή στο PC δίνουμε ως "Sign-in address" το email μας στο Π.Θ. (π.χ. <<u>το όνομα χρήστη που έχετε>@uth.gr</u>) και πατάμε το πλήκτρο "Sign in"

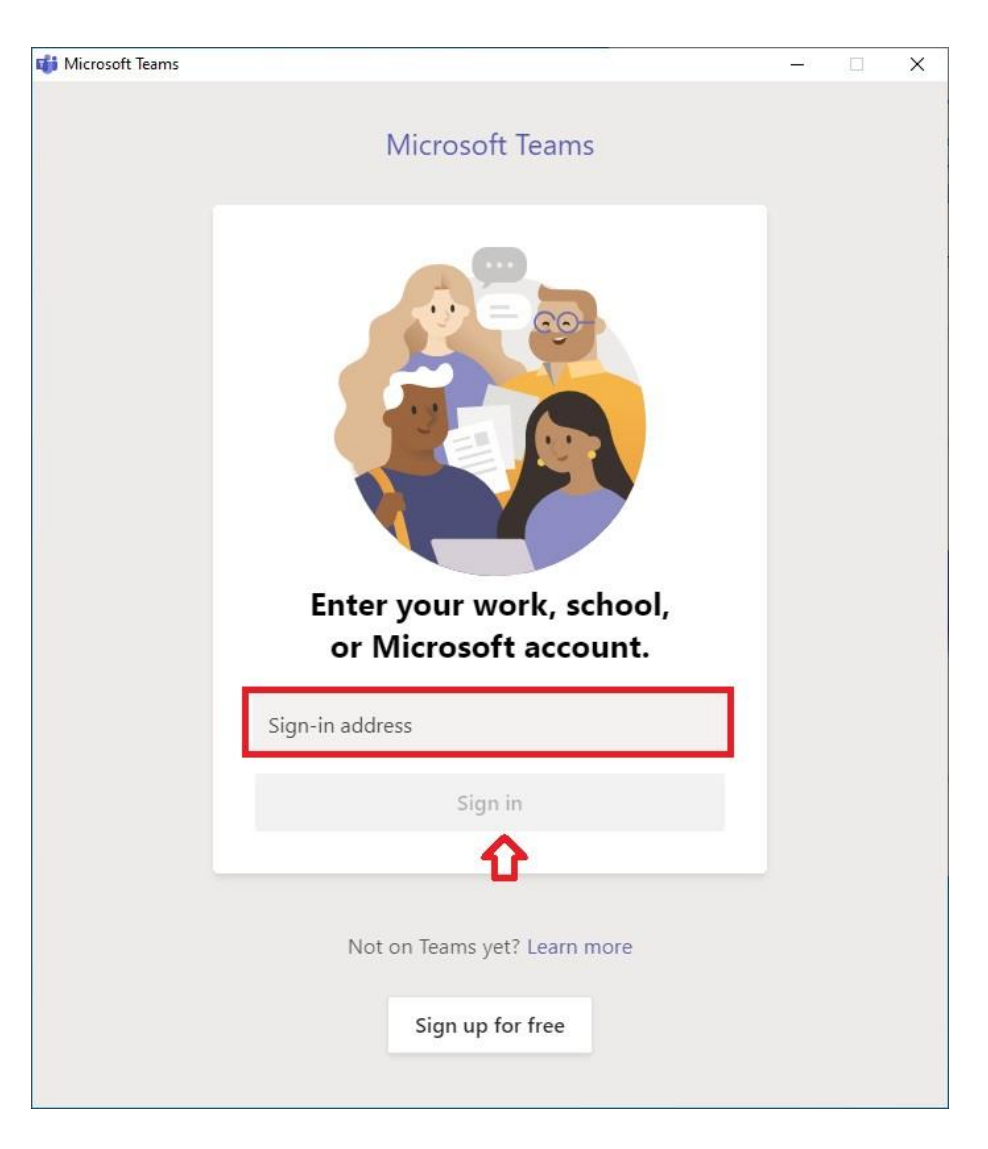

 Στη συνέχεια δίνουμε μόνο τα στοιχεία του Ιδρυματικού μας λογαριασμού στο Π.Θ. (χωρίς το @uth.gr) και επιλέγουμε είσοδος

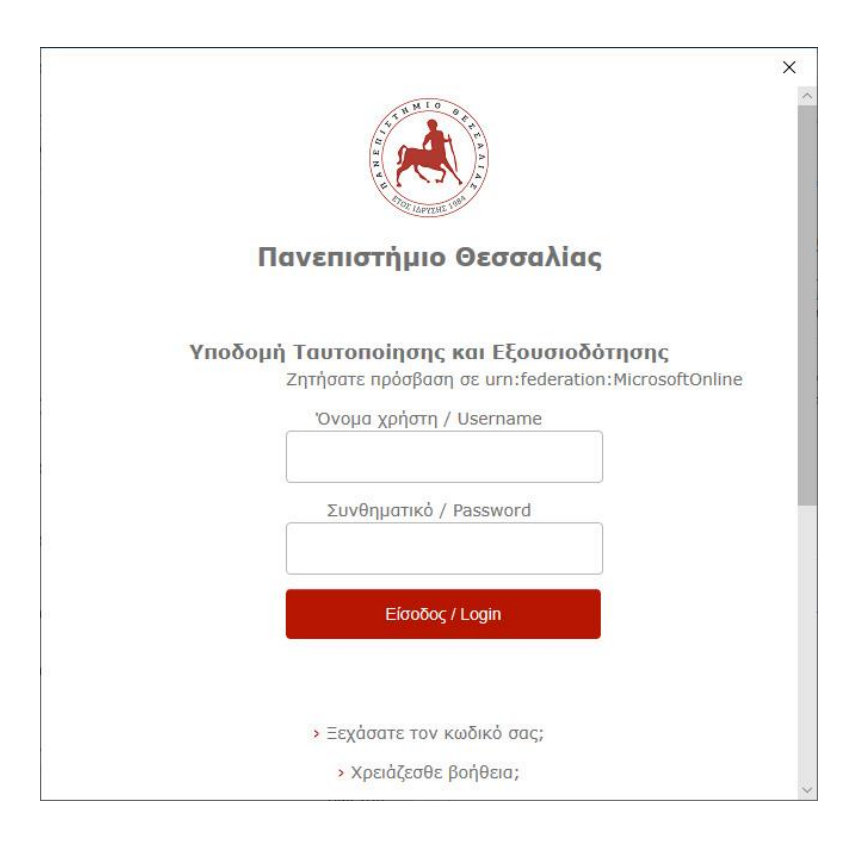

3) Αφού έχουμε συνδεθεί στο MS-Teams, ακολουθούμε τους συνδέσμους που έχουν ανακοινωθεί για κάθε εξάμηνο